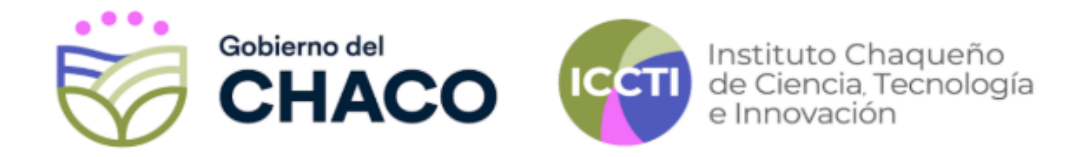

## BECAS DE MOVILIDAD ICCTI INSTRUCTIVO DE POSTULACIÓN

A continuación se detallarán los pasos a seguir para que puedas realizar tu postulación a las Becas de Movilidad ICCTI correctamente:

- 1) Ingresá a <u>https://iccti.chaco.gob.ar/movilidad/</u>
- 2) Leé las **Bases y Condiciones** haciendo click en el enlace de descarga indicado.

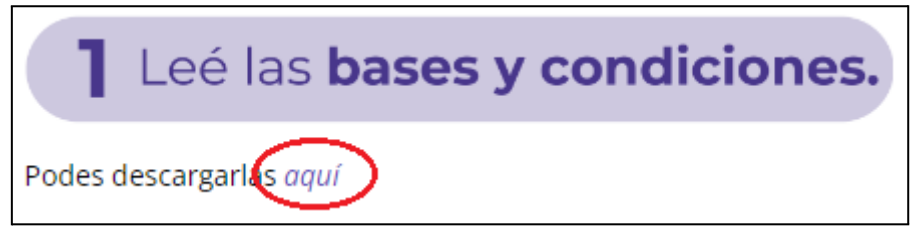

3) Completá los formularios ingresando a **Tu Gobierno Digital (TGD)**. Podés hacerlo accediendo al link indicado en nuestra página.

| 2 Completá los formularios según<br>la <b>categoría de postulación.</b>    |                                                                                         |
|----------------------------------------------------------------------------|-----------------------------------------------------------------------------------------|
| Comenzá iniciando sesión o creando un usuario nuevo e <b>(Tu Gobiern</b> o | <b>Digital D</b> ace click en <b>"Registrase a una convocatoria"</b> y seguí los pasos. |

4) Ingresá con tu **Usuario y Contraseña de TGD**. En caso de no tener una cuenta deberás crearte una.

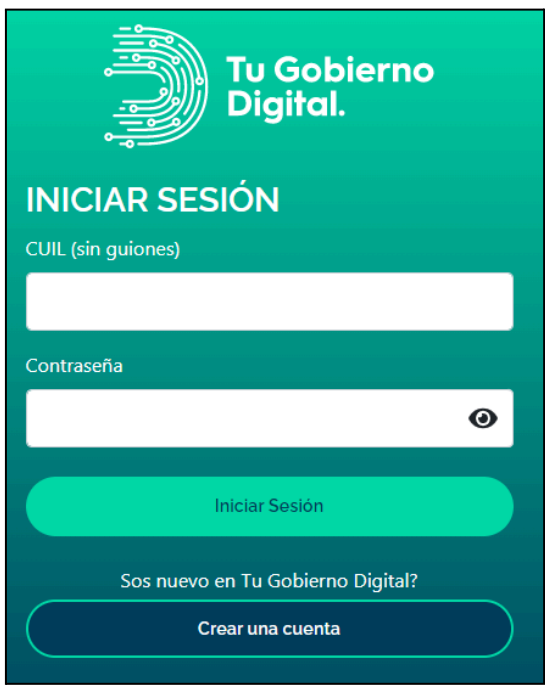

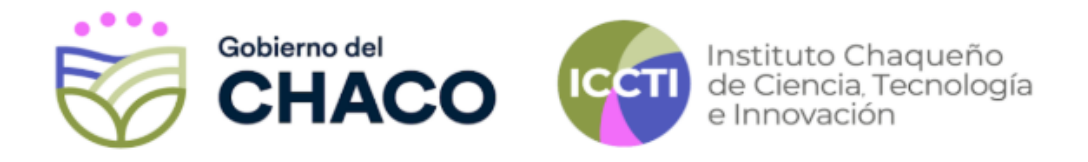

5) En "Mis aplicaciones" buscá y agregá "Gestor Documental - ICCTI".

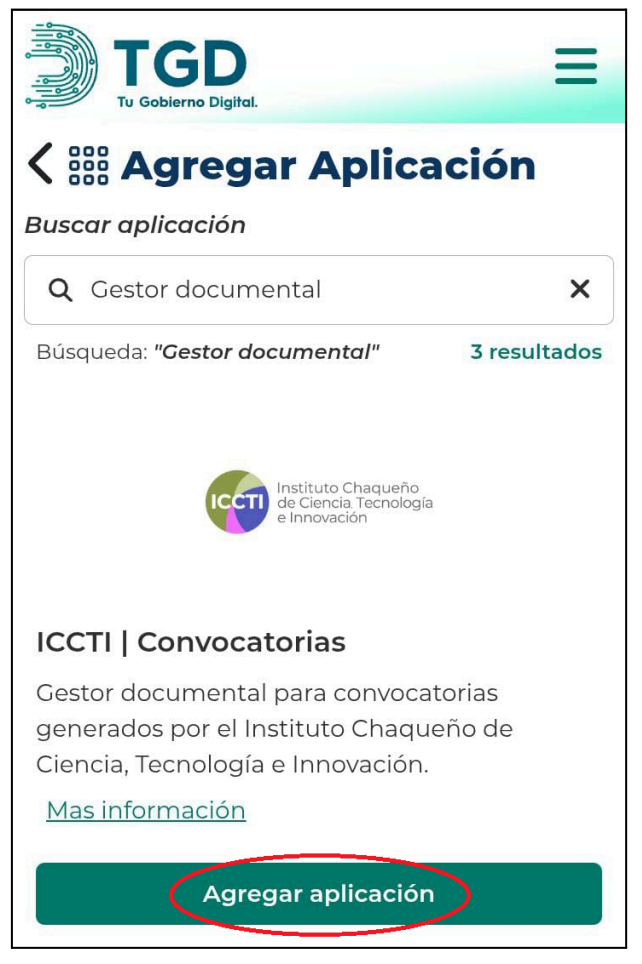

6) Ingresá a la aplicación indicada y hacé click en "Registrarse en una convocatoria".

| Instituto Chaque<br>de Ciencia, Tecne<br>e Innovación | eño<br>ología |                     | INICIO | SALIR |
|-------------------------------------------------------|---------------|---------------------|--------|-------|
| Fecha de Cierre                                       | Estado        | Titulo del proyecto | Creado | #     |
|                                                       | REGISTRARSE   | EN UNA CONVOCATORIA |        |       |

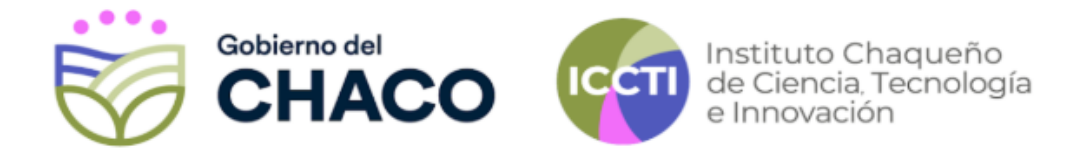

## 7) Seleccioná la opción de "Movilidad 2025".

| Instituto Chaqueño<br>de Ciencia. Tecnología<br>e Innovación | INICIO | SALIR |
|--------------------------------------------------------------|--------|-------|
| Convocatorias disponibles                                    |        |       |
| MOVILIDAD 2025                                               |        |       |

8) Seleccioná la **categoría** a la que te interesa aplicar.

| Modalidades disponibles para Movilidad 2025                                                      |                 |        |
|--------------------------------------------------------------------------------------------------|-----------------|--------|
| MOVILIDAD 2025 6 - CATEGORÍA A: ASISTENCIA A EVENTOS CIENTÍFICOS EN CALIDAD DE EXPOSITOR         |                 |        |
| MOVILIDAD 2025_6 - CATEGORÍA B: ESTADÍAS BREVES PARA PERFECCIONAMIENTO, TRABAJO DE CAMPO O PASAN | NTÍA DE INVESTI | GACIÓN |
| MOVILIDAD 2025_6 - CATEGORÍA C: ESTADÍAS CORTAS PARA EMPRENDEDORES Y EMPRESARIOS                 |                 |        |

- 9) Completá el formulario y hace click en el botón de "guardar".
- 10) Una vez completado el formulario, hacé click en "Adjuntar/ver documentación".

| oyecto guardado              |                 |         |                                                                                      |        |       |
|------------------------------|-----------------|---------|--------------------------------------------------------------------------------------|--------|-------|
|                              | Fecha de Cierre | Estado  | Titulo del proyecto                                                                  | Creado | #     |
| ADJUNTAR / VER DOCUMENTACIÓN | 21/7/25         | ABIERTO | CATEGORÍA A:<br>ASISTENCIA A<br>EVENTOS<br>CIENTÍFICOS EN<br>CALIDAD DE<br>EXPOSITOR |        | DETAL |

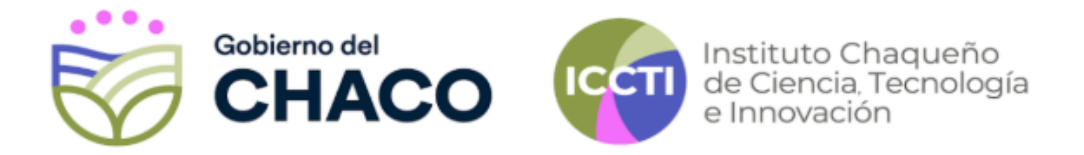

11) **Seleccioná uno por uno los archivos y ve cargándolos al sistema**. Para asegurarte de que se guarden debes darle al botón de "**ENVIAR**" cada vez que cargues uno nuevo. A la izquierda de la pantalla se verá en color rojo los archivos que faltan cargar para completar la documentación necesaria.

|                                                           | Enviar documento                                                                                                    |
|-----------------------------------------------------------|----------------------------------------------------------------------------------------------------|
| Documentos faltantes:                                     |                                                                                                    |
| Aval de la autoridad superior<br>inmediata del postulante | Detalles                                                                                                    |
| Copia del DNI<br>Curriculum Vitae                         |                                                                                                    |
| Formulario Categoría A:<br>ASISTENCIA A EVENTOS           | Archivo                                                                                                    |
| CIENTIFICOS EN CALIDAD DE<br>EXPOSITOR                    | Seleccionar archivo Ningún archivo seleccionado                                                                                                    |
| Presupuestos seguros                                      |                                                                                                    |
| Presupuestos viajes                                       | ENVIAR                                                                                                    |
| Adjuntaste toda la<br>locumentación solicitada?           | Marque el nombre del documento que esta por adjuntar                                                                                                    |
| Ina vez que adjuntó todos los                             | O Aval de la autoridad superior inmediata del postulante (MULTIPLE*PDF**)                                                                                                    |
| ocumentos solicitados confirme                            | Certificado de Discapacidad (MULTIPLE*PDF**)                                                                                                    |
| resionando el siguiente botón:                            | Copia del DNI (MULTIPLE"PDF")     Curriculum Vites (MULTIPLE". PDF")                                                                                                    |
| FALTA COMPLETAR LA DOCUMENTACION                          | Currentian viae (molifice - Documentación acreditadora (MIII TPL 5*, PDF**)                                                                                                    |
|                                                           | Formulario Categoria A: ASISTENCIA A EVENTOS CIENTÍFICOS EN CALIDAD DE EXPOSITOR (ÚNICO*-**)                                                                                                    |
|                                                           | Partida de nacimiento de los hijos a cargo (MULTIPLE*PDF**)                                                                                                    |
|                                                           | Presupuestos seguros (MULTIPLE*PDF**)                                                                                                    |
|                                                           | Presupuestos viajes (MULTIPLE*PDF**)                                                                                                    |
|                                                           | <ul> <li>MULTIPLE / UNICO: permite adjuntar un unico archivo con esa nomenclatura o multiples</li> <li>**. PDF, XLS,XLSX se refiere al tipo de archivo que se puede adjuntar:</li> <li>PDF: Archivos PDF</li> <li>XLS, XLSX: Archivos de Microsoft EXCEL</li> <li>DOC, DOCX: Archivos de Microsoft WORD</li> </ul> |
|                                                           |                                                                                                    |
|                                                           |                                                                                                    |

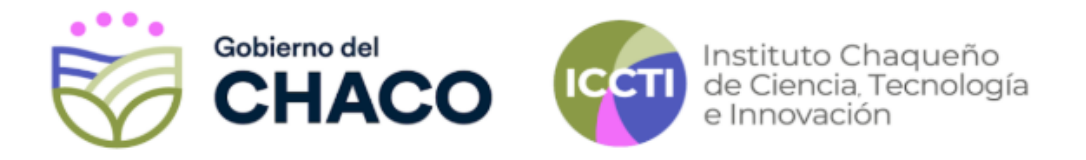

12) Una vez cargada toda la documentación, debes hacer click en el botón de "**Confirmar** envío definitivo del proyecto".

| ¿Adjuntaste toda la documentación<br>solicitada?                                                    |
|----------------------------------------------------------------------------------------------------|
| Una vez que adjuntó todos los documentos<br>solicitados confirme presionando el siguiente<br>botón: |
| CONFIRMAR ENVIO DEFINITIVO DEL PROYECTO                                                             |

Una vez finalizada la postulación será evaluada por un comité. Se informará por correo electrónico si la postulación pasa a la siguiente instancia, en la cual se realizará una entrevista con el/la postulante.

Para consultas, escribinos vía correo electrónico a rrhhiccti@gmail.com